# **HUAWEI** ¥5 2019

# Guide de l'utilisateur

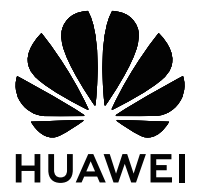

## Sommaire

### **Fonctionnalités passionnantes**

|                               | the second second second second second second second second second second second second second second second s |    |  |
|-------------------------------|----------------------------------------------------------------------------------------------------|----|--|
|                               | Plus de fonctionnalités                                                                                        | 1  |  |
| Écran d'accueil               |                                                                                                    |    |  |
|                               | Barre de navigation                                                                                            | 4  |  |
|                               | Désactiver les notifications des applications                                                                  | 5  |  |
|                               | Définir un mode de déverrouillage de l'écran afin de protéger votre                                            | 5  |  |
|                               | vie privée                                                                                                    | J  |  |
|                               | Revenir à l'affichage de base grâce au mode simple                                                             | 6  |  |
|                               | Gestion de l'écran d'accueil                                                                                   | 7  |  |
| Contacts                      |                                                                                                    |    |  |
|                               | Gérer vos contacts                                                                                             | 10 |  |
| Numérotation                  |                                                                                                    |    |  |
|                               | Fonctions basiques d'appel                                                                                     | 11 |  |
|                               | Volte                                                                                                    | 11 |  |
| Galerie                       |                                                                                                    |    |  |
| Galerie                       | Organiser des albums                                                                                           | 10 |  |
|                               | Organiser des albums                                                                                           | ١Z |  |
| Gestionnaire                  |                                                                                                    |    |  |
|                               | Gérer l'utilisation des données mobiles                                                                        | 13 |  |
|                               | Utiliser le lancement automatique pour empêcher des activités                                                  | 13 |  |
|                               | d'applications indésirables                                                                                    |    |  |
| Utilitaires                   |                                                                                                    |    |  |
|                               | Vérifier le temps passé devant l'écran                                                                         | 14 |  |
|                               | Utiliser l'enregistreur sonore pour prendre des notes audio                                                    | 14 |  |
|                               | Réinitialiser votre Téléphone                                                                                  | 14 |  |
| Connexion de l'appareil       |                                                                                                    |    |  |
|                               | Utiliser le Bluetooth pour partager des données                                                                | 16 |  |
|                               | Transfert de données entre votre Téléphone et un ordinateur                                                    | 16 |  |
| Sécurité et vie privée        |                                                                                                    |    |  |
|                               | Activer ou désactiver les services de localisation                                                             | 18 |  |
|                               | Activer le verrouillage des applications                                                                       | 18 |  |
| Applications et notifications |                                                                                                    |    |  |
|                               | Personnaliser les autorisations des applications pour utiliser votre                                           |    |  |
|                               | appareil à votre manière                                                                                       | 20 |  |
|                               |                                                                                                    |    |  |

### Son et affichage

| Configurer le mode Ne pas déranger                    | Sommaire<br>21 |  |
|-------------------------------------------------------|----------------|--|
| Stockage                                              |                |  |
| Activer le nettoyage de la mémoire                    | 22             |  |
| Système                                               |                |  |
| Paramètres généraux                                   | 23             |  |
| Mises à jour                                          |                |  |
| Mettre à jour en ligne le système de l'appareil       | 24             |  |
| Mention légale                                        |                |  |
| Mention légale                                        | 25             |  |
| Sécurité des informations personnelles et des données | 27             |  |
| Obtenir de l'aide                                     | 27             |  |

# **Fonctionnalités passionnantes**

## Plus de fonctionnalités

### Activer le verrouillage des applications

Le verrouillage d'applications vous permet de définir un mot de passe pour vos applications importantes. Quand vous redémarrez votre appareil ou quand vous déverrouillez l'écran, vous êtes invité à saisir votre mot de passe de verrouillage d'applications quand vous ouvrez ces dernières. Le verrouillage d'applications renforce la protection de vos informations privées et empêche tout accès non autorisé aux applications importantes de votre appareil.

Activer le verrouillage des applications : Ouvrez Paramètres. Allez à Sécurité & confidentialité > Verrouillage des applications. Quand vous accédez pour la première fois au verrouillage d'applications, sélectionnez Mode de déverrouillage de l'écran ou Code personnalisé en tant que mot de passe de vérification Verrouillage des applications. Entrez votre mot de passe quand celui-ci vous est réclamé et, dans l'écran Verrouillage des applications, appuyez sur l'option correspondant aux applications que vous souhaitez verrouiller.

**Définir votre mot de passe de verrouillage d'applications** : Touchez O dans l'écran **Verrouillage des applications**, puis touchez **Type de mode d'accès**. Sélectionnez **Mode de déverrouillage de l'écran** ou **Code personnalisé**.

#### Définir le fond de votre écran d'accueil

Vous en avez assez des fonds d'écran par défaut ? Définissez comme fond d'écran une photo que vous aimez afin de personnaliser votre écran d'accueil.

Ouvrez Paramètres et allez à Écran d'accueil & fond d'écran > Fonds d'écran. Vous pouvez : Définir une image comme fond de votre écran d'accueil : Touchez Galerie ou sélectionnez sur votre appareil un fonds d'écran prédéfini et laissez-vous guider par les instructions qui s'affichent pour sélectionner Écran verrouillé et de déverrouillage, Écran d'accueil ou Les deux. Définir comme fond d'écran une photo de votre Galerie : Vous avez une photo que vous voulez

définir comme fond d'écran ? Dans **Galerie**, ouvrez la photo qui vous plaît, allez à **Définir** en tant que > Fond d'écran, puis laissez-vous guider par les instructions qui s'affichent pour définir la photo comme fond de votre écran d'accueil.

#### Gérer les widgets de votre écran d'accueil

Vous souhaitez ajouter rapidement des widgets à votre écran d'accueil (verrouillage de l'écran, météo, bloc-notes, horloge, contacts ou calendrier) ? Vous pouvez ajouter, déplacer ou supprimer des widgets sur l'écran d'accueil afin de remettre de l'ordre sur celui-ci et le rendre plus facile à utiliser.

**Ajouter des widgets** : rapprochez les doigts sur l'écran d'accueil pour ouvrir le mode de modification de l'écran d'accueil. Touchez **Widgets**, touchez quelques instants un widget et faites-le glisser vers une zone vide de l'écran d'accueil, ou touchez le widget de votre choix.

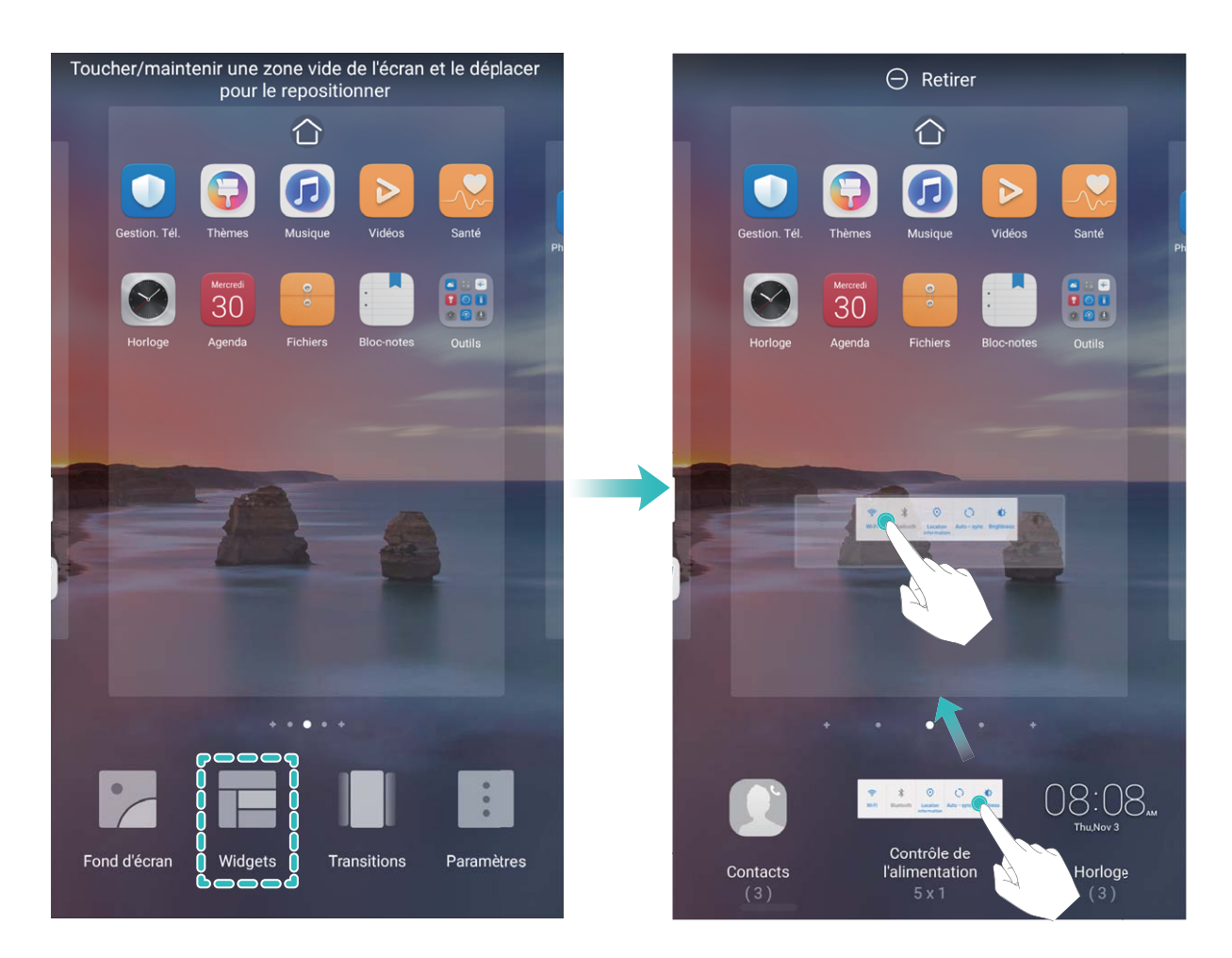

Assurez-vous d'avoir suffisamment d'espace vide sur l'écran d'accueil pour le widget. Si l'espace est insuffisant, ajoutez une page d'écran vide ou libérez de l'espace sur la page actuelle de l'écran d'accueil.

**Effacer des widgets** : appuyez quelques instants sur un widget de l'écran d'accueil jusqu'à ce que votre appareil se mette à vibrer, puis sélectionnez **Retirer**.

**Déplacer des widgets** : appuyez quelques instants sur un widget de l'écran d'accueil jusqu'à ce que votre appareil se mette à vibrer. Faites glisser le widget vers n'importe quelle zone de l'écran.

#### Utilisation du mode Tiroir pour le stockage des applications

Vous voulez stocker vos applications dans un seul emplacement de votre écran d'accueil afin de donner à votre écran d'accueil une apparence plus nette ? Vous pouvez activer le mode Tiroir sur votre écran d'accueil pour stocker toutes vos applications et libérer de l'espace sur votre écran d'accueil.

Ouvrez Paramètres, allez à Écran d'accueil & fond d'écran > Style d'écran d'accueil, et sélectionnez Tiroir. Si vous souhaitez revenir à un écran d'accueil standard, sélectionnez Classique.

Ajouter sur l'écran d'accueil l'icône Tiroir : après avoir activé le mode Tiroir, touchez i, sur l'écran d'accueil, pour accéder à la liste des applications. Depuis la liste des applications, touchez et maintenez l'icône de l'application que vous souhaitez ajouter jusqu'à vibration de votre Téléphone, puis déplacez l'icône vers la position souhaitée sur votre écran d'accueil.

#### Activer le nettoyage de la mémoire

Avec le temps, votre appareil peut se ralentir, à mesure que votre espace de stockage diminue. Utilisez le nettoyage de la mémoire pour libérer de l'espace de stockage, améliorer les performances du système et garantir le bon fonctionnement de votre appareil.

Ouvrez Gestionnaire, puis touchez **Nettoyage** pour nettoyer la mémoire et vider le cache afin d'optimiser les performances . Si votre espace de stockage reste faible, effectuez un nettoyage en profondeur pour libérer de l'espace de stockage supplémentaire.

# Écran d'accueil

## Barre de navigation

#### Configurer la disposition de votre barre de navigation

La barre de navigation permet d'accéder facilement à l'écran d'accueil, de revenir à la page précédente, de quitter une application ou de voir les dernières applications utilisées.

Pour configurer la disposition de votre barre de navigation, ouvrez **Paramètres**, puis allez à **Système** > **Navigation système** > **Navigation à trois touches** > **Paramètres**, sélectionnez la combinaison de touches de navigation et activez ou désactivez **Dissimulation des touches de navigation** en fonction de vos habitudes d'utilisation.

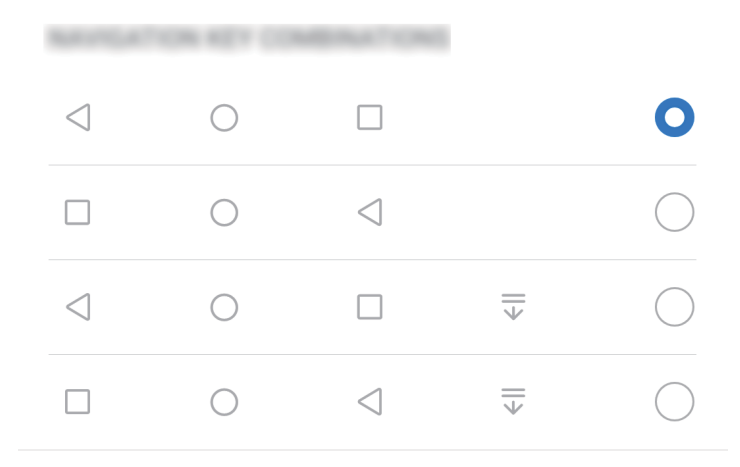

- **Touche Retour** : permet de revenir à la page précédente ou de quitter une application. Touchez ce bouton pour fermer le clavier visuel qui apparaît au moment de la saisie de texte.
- 🔾 **Touche Accueil** : permet de revenir à l'écran d'accueil.
- **Touche Récent** : permet d'afficher la liste des applications récemment utilisées. En appuyant quelques instants sur cette touche, vous pouvez activer le mode Partition d'écran.
- $\overline{\overline{\Psi}}$  Touche d'affichage des notifications : permet d'ouvrir le panneau de notifications.

#### Naviguer à l'aide de gestes

La navigation à l'aide de gestes vous permet de revenir rapidement à l'écran précédent, de retourner à l'écran d'accueil et de visualiser les tâches récentes.

Ouvrez Paramètres, allez à Système > Navigation système, puis sélectionnez Gestes. Dès lors, vous pouvez :

• Revenir à l'écran précédent : faites glisser le doigt vers l'intérieur depuis le bord droit ou gauche de l'écran.

- Retourner à l'écran d'accueil : faites glisser le doigt vers le haut depuis le bas de l'écran.
- Afficher les tâches récentes : faites glisser le doigt vers le haut depuis le bas de l'écran, et maintenez. Vous pouvez ensuite faire glisser vers le haut la fenêtre d'une application pour la fermer, ou touchez is pour fermer toutes les applications.
- Activer l'assistant Google : touchez Paramètres, et activez Assistant Google. Faites glisser le doigt vers le haut depuis l'un des coins en bas de l'écran pour activer l'assistant Google.

## Désactiver les notifications des applications

Ouvrez Paramètres et touchez Notifications. Dès lors, vous pouvez :

- Bloquer les notifications d'une application : sélectionnez l'application, puis désactivez Autorisation de notifier.
- Bloquer les notifications de plusieurs applications : touchez Gestion par lot, puis désactivez Tout.
- Pour bloquer les notifications d'une application, vous pouvez aussi faire glisser le doigt depuis la barre d'état vers le bas pour ouvrir le panneau de notifications, toucher et maintenir la notification d'une application, puis désactiver Autorisation de notifier.

# Définir un mode de déverrouillage de l'écran afin de protéger votre vie privée

Votre Téléphone stocke beaucoup d'informations sensibles, telles que photos personnelles, informations de contacts ou applications de paiement (par exemple Alipay). Vous pouvez définir un mode de déverrouillage de l'écran afin qu'il soit exigé chaque fois que vous déverrouillez votre Téléphone. Un mode de déverrouillage de l'écran aide à protéger vos informations privées en cas de perte de votreTéléphone ou si un utilisateur non autorisé y accède.

**Définir le mode de déverrouillage de l'écran** : ouvrez **Paramètres**, allez à **Sécurité & confidentialité** > **Mode de déverrouillage**, et définissez le mode de déverrouillage souhaité.

- Code : un code est une séquence de chiffres. Saisir un code pour déverrouiller votre Téléphone est simple et rapide. Pour une sécurité accrue, utilisez une longue séquence de chiffres aléatoires en tant que code. Allez à Définir un mode de déverrouillage, suivez les instructions pour définir un code. Sinon, touchez Modifier le mode de déverrouillage, et définissez un Code à 4 chiffres ou un Code personnalisé.
- Schéma : déverrouillez votre Téléphone en dessinant un schéma prédéfini sur l'écran. Pour une sécurité accrue, utilisez un schéma qui comprend des segments en ligne qui se superposent. Allez à Définir un mode de déverrouillage > Modifier le mode de déverrouillage > Schéma et dessinez le même schéma 2 fois. Le schéma doit relier au moins 4 points.
- Mot de passe : un mot de passe composé de chiffres, de lettres et de caractères spéciaux est plus sécurisé qu'un code ou un schéma. Pour une sécurité accrue, utilisez un mot de passe comportant

au moins 8 caractères composés de chiffres, lettres et de caractères spéciaux. Mémorisez bien le mot de passe. Un oubli vous empêcherait de déverrouiller votre Téléphone. Allez à **Définir un mode de déverrouillage** > **Modifier le mode de déverrouillage** > **Mot de passe**, suivez les instructions pour définir un mot de passe.

- Déverrouiller votre appareil à l'aide d'un bracelet connecté : si votre appareil prend en charge le déverrouillage à l'aide d'un bracelet connecté, l'écran s'allumera automatiquement lorsque le bracelet est à moins de 80 cm de votre appareil. Faire glisser un doigt sur l'écran de votre Téléphone déverrouillera instantanément l'appareil. Touchez Déverrouillage intelligent et laissez-vous guider par les instructions à l'écran pour terminer le paramétrage.
- Déverrouiller votre appareil à l'aide d'une empreinte digitale : Si votre appareil prend en charge le déverrouillage via empreinte digitale, c'est la méthode de déverrouillage conseillée. Le déverrouillage via empreinte digitale est un moyen rapide et sécurisé. Après avoir défini un mot de passe pour déverrouiller l'écran, touchez Enregistrer dans la boîte de dialogue qui s'affiche et suivez les instructions à l'écran pour enregistrer vos empreintes digitales.
  - Pour des raisons de sécurité, veuillez ne pas désactiver le mode de déverrouillage l'écran : Un mode de déverrouillage de l'écran empêche tout accès non autorisé à votre appareil. Pour la sécurité de votre appareil, ne sélectionnez pas Désactiver le mode de déverrouillage de l'écran comme méthode de déverrouillage d'écran.
  - Les demandes régulières du mode de déverrouillage vous aident à vous en souvenir : si vous n'avez pas saisi votre mode de déverrouillage pendant 3 jours, le système exigera que vous le saisissiez pour déverrouiller votre écran.

## **Revenir à l'affichage de base grâce au mode simple**

Votre écran d'accueil est encombré par les icônes d'applications et du texte en petits caractères ? Le mode simple maximise le volume du système et affiche des icônes et des polices de plus grande taille dans l'écran d'accueil, avec une disposition plus concise facilitant la navigation.

#### Ouvrez Paramètres, allez à Système > Mode simple et touchez Activer.

En mode simple, vous pouvez :

- Éditer les icônes de l'écran d'accueil : Appuyer quelques instants sur n'importe quelle icône pour faire glisser ou désinstaller certaines applications non système.
- Quitter le mode simple : Touchez Paramètres et sélectionnez Quitter le mode simple.
- Dans Mode simple, allez à Paramètres > Plus de paramètres > Système > Réinitialisation > Restaurer tous les paramètres. Vous serez dirigé sur l'écran d'accueil par défaut du système et tous vos paramètres dans Mode simple seront réinitialisés.

## Gestion de l'écran d'accueil

#### Gérer les icônes de l'écran d'accueil

**Déplacer une icône d'application ou un dossier** : sur l'écran d'accueil, touchez et maintenez l'icône d'une application ou d'un dossier jusqu'à ce que votre appareil se mette à vibrer, puis déplacez cette icône vers la position que vous souhaitez sur l'écran d'accueil.

**Supprimer une icône d'application** : sur l'écran d'accueil, touchez et maintenez l'icône de l'application que vous souhaitez désinstaller jusqu'à ce que votre appareil se mette à vibrer, puis touchez **Désinstaller**.

Afin d'assurer un bon fonctionnement, certaines applications préinstallées du système ne peuvent pas être désinstallées.

# **Verrouiller la disposition de l'écran d'accueil** : ouvrez Paramètres, allez à Écran d'accueil & fond d'écran > Paramètres de l'écran d'accueil et activez Verrouillage de la disposition.

**Créer un dossier** : sur l'écran d'accueil, touchez et maintenez l'icône d'une application jusqu'à ce que votre appareil se mette à vibrer, puis déplacez-la sur l'icône d'une autre application. Les deux icônes seront alors toutes deux placées dans un nouveau dossier.

**Supprimer un dossier** : ouvrez un dossier, touchez +, désélectionnez toutes les applications, puis touchez **OK**. Le dossier sera supprimé et toutes les icônes d'applications qu'il contenait seront déplacées vers votre écran d'accueil.

Renommer un dossier : ouvrez un dossier et touchez son nom pour en saisir un nouveau.

Ajouter ou retirer des icônes d'applications d'un dossier : ouvrez un dossier et touchez +. Sélectionnez les applications que vous souhaitez ajouter au dossier, désélectionnez celles que vous souhaitez retirer, puis touchez **OK**.

Un autre moyen de retirer une icône d'application d'un dossier est de toucher et maintenir cette icône dans le dossier jusqu'à ce que votre appareil se mette à vibrer, puis de la déplacer vers un emplacement vide sur l'écran d'accueil.

#### Définir le fond de votre écran d'accueil

Vous en avez assez des fonds d'écran par défaut ? Définissez comme fond d'écran une photo que vous aimez afin de personnaliser votre écran d'accueil.

Ouvrez Paramètres et allez à Écran d'accueil & fond d'écran > Fonds d'écran. Vous pouvez : Définir une image comme fond de votre écran d'accueil : Touchez Galerie ou sélectionnez sur votre appareil un fonds d'écran prédéfini et laissez-vous guider par les instructions qui s'affichent pour sélectionner Écran verrouillé et de déverrouillage, Écran d'accueil ou Les deux.

Définir comme fond d'écran une photo de votre Galerie : Vous avez une photo que vous voulez

définir comme fond d'écran ? Dans 📕 Galerie, ouvrez la photo qui vous plaît, allez à 🕴 > Définir

**en tant que** > **Fond d'écran**, puis laissez-vous guider par les instructions qui s'affichent pour définir la photo comme fond de votre écran d'accueil.

#### Gérer les widgets de votre écran d'accueil

Vous souhaitez ajouter rapidement des widgets à votre écran d'accueil (verrouillage de l'écran, météo, bloc-notes, horloge, contacts ou calendrier) ? Vous pouvez ajouter, déplacer ou supprimer des widgets sur l'écran d'accueil afin de remettre de l'ordre sur celui-ci et le rendre plus facile à utiliser.

**Ajouter des widgets** : rapprochez les doigts sur l'écran d'accueil pour ouvrir le mode de modification de l'écran d'accueil. Touchez **Widgets**, touchez quelques instants un widget et faites-le glisser vers une zone vide de l'écran d'accueil, ou touchez le widget de votre choix.

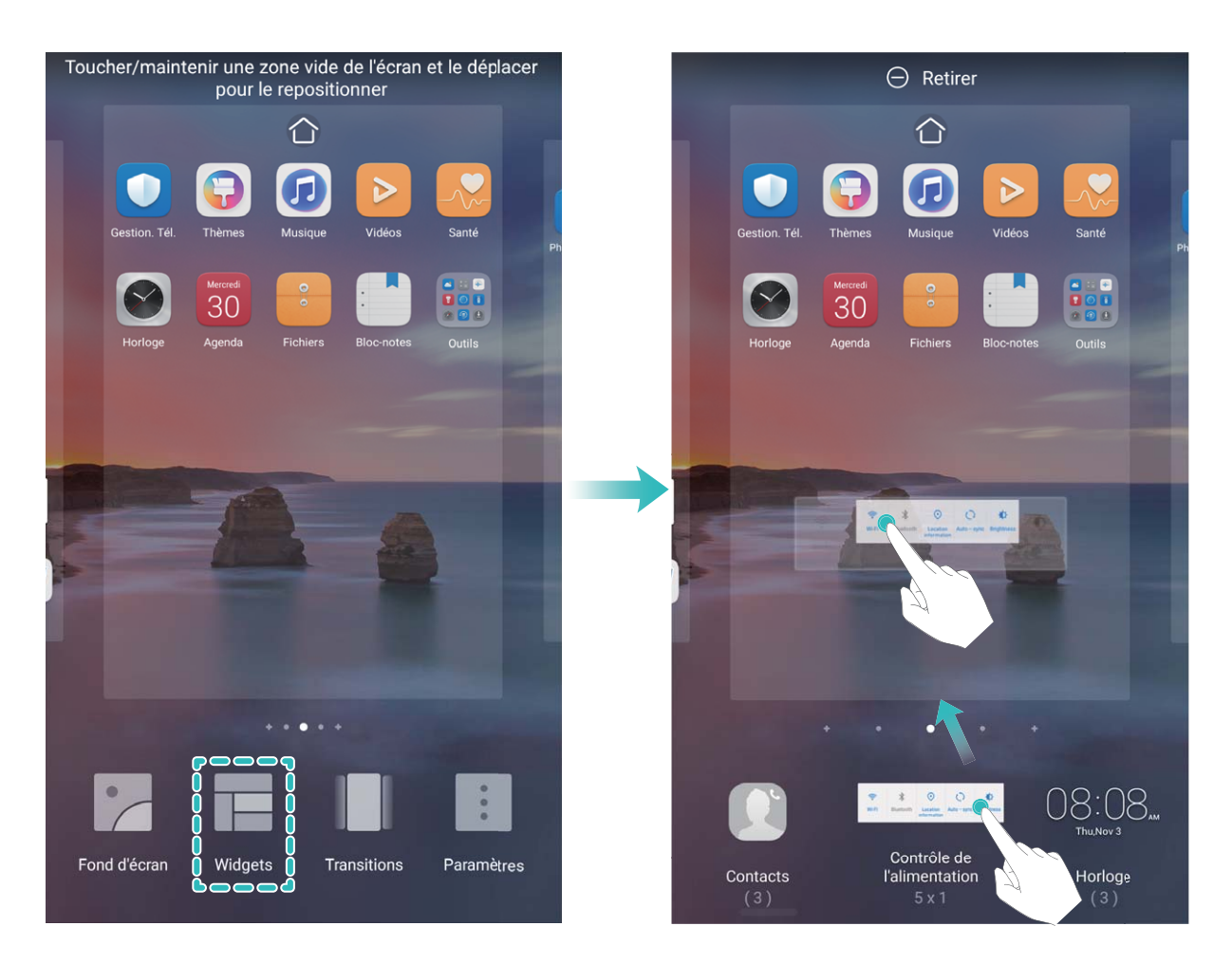

Assurez-vous d'avoir suffisamment d'espace vide sur l'écran d'accueil pour le widget. Si l'espace est insuffisant, ajoutez une page d'écran vide ou libérez de l'espace sur la page actuelle de l'écran d'accueil.

**Effacer des widgets** : appuyez quelques instants sur un widget de l'écran d'accueil jusqu'à ce que votre appareil se mette à vibrer, puis sélectionnez **Retirer**.

**Déplacer des widgets** : appuyez quelques instants sur un widget de l'écran d'accueil jusqu'à ce que votre appareil se mette à vibrer. Faites glisser le widget vers n'importe quelle zone de l'écran.

#### Utilisation du mode Tiroir pour le stockage des applications

Vous voulez stocker vos applications dans un seul emplacement de votre écran d'accueil afin de donner à votre écran d'accueil une apparence plus nette ? Vous pouvez activer le mode Tiroir sur votre écran d'accueil pour stocker toutes vos applications et libérer de l'espace sur votre écran d'accueil.

Ouvrez Paramètres, allez à Écran d'accueil & fond d'écran > Style d'écran d'accueil, et sélectionnez Tiroir. Si vous souhaitez revenir à un écran d'accueil standard, sélectionnez Classique.

Ajouter sur l'écran d'accueil l'icône Tiroir : après avoir activé le mode Tiroir, touchez i, sur l'écran d'accueil, pour accéder à la liste des applications. Depuis la liste des applications, touchez et maintenez l'icône de l'application que vous souhaitez ajouter jusqu'à vibration de votre Téléphone, puis déplacez l'icône vers la position souhaitée sur votre écran d'accueil.

## Contacts

## **Gérer vos contacts**

L'application Contacts comprend de très nombreuses fonctionnalités pour la gestion des contacts. Vous pouvez notamment simplifier votre liste de contacts en affichant les contacts enregistrés uniquement sur votre appareil ou sur la carte SIM. Il est également possible d'ajouter des contacts aux favoris afin de les trouver facilement.

Fusionner des contacts en double : vous pouvez utiliser la fonction Fusionner contacts en

**double** pour fusionner des contacts en double. Depuis l'écran de la liste des contacts, allez à **Paramètres** > **Organiser les contacts** > **Fusionner contacts en double**. Sélectionnez les contacts que vous souhaitez fusionner, puis touchez **Fusionner**.

Afficher les contacts de différents comptes : depuis l'écran de la liste des contacts, allez à Paramètres > Préférences d'affichage, et sélectionnez les comptes dont vous souhaitez afficher les contacts. Vous pouvez également :

- Activer la Vue simple : allez à > Paramètres > Préférences d'affichage, et activez Vue simple.
- Afficher l'espace de stockage des contacts : allez à > Paramètres > Préférences
   d'affichage. La zone Comptes affiche l'espace de stockage total et disponible sur votre carte SIM.

Supprimer des contacts : depuis l'écran de la liste des contacts, touchez et maintenez l'entrée que

vous souhaitez supprimer, puis touchez **Supprimer**. Pour supprimer des contacts par lots, allez à > **Paramètres** > **Organiser les contacts** > **Supprimer de multiples contacts**, sélectionnez les

entrées que vous souhaitez supprimer, puis touchez 🔟 .

## Numérotation

## **Fonctions basiques d'appel**

#### Activer le transfert d'appels pour ne plus en manquer

Si vous n'êtes pas en mesure de prendre des appels, vous pouvez configurer votre appareil pour ceuxci soient transférés vers un autre numéro.

il se peut que certains opérateurs ne prennent pas prendre en charge cette fonctionnalité.

Ouvrez STéléphone et allez à Paramètres > Transfert d'appels. Si votre appareil utilise deux cartes SIM, dans la section Carte SIM 1 ou Carte SIM 2, touchez Transfert d'appels et sélectionnez la méthode de transfert. Saisissez le numéro vers lequel vous souhaitez transférer les appels, puis confirmez. Lorsque la fonctionnalité Transferts d'appels est activée, votre appareil transfère ainsi automatiquement les appels éligibles vers le numéro indiqué.

#### Activer l'itinérance internationale pour des communications sans frontières

Lorsque vous voyagez à l'étranger pour des raisons professionnelles ou privées, vous pouvez passer des appels depuis votre appareil sans avoir à composer le code pays.

- **1** Pour activer le service d'itinérance internationale, contactez votre opérateur.
- 2 Ouvrez Stéléphone ou Stelephone ou 2 Contacts et passer un appel.

## VoLTE

#### VoLTE : passer des appels et utiliser les données au même moment

VoLTE (voix sur LTE) offre la possibilité d'utiliser à la fois les services d'appel et de données sur le même réseau 4G, ce qui signifie que vous pouvez utiliser Internet même pendant les appels. VoLTE vous offre également des temps de connexion d'appel plus courts et des appels vocaux et vidéo de meilleure qualité.

Les deux emplacements de carte SIM de votre Téléphone prennent en charge 4G, VoLTE et VoWiFi, il n'est donc pas nécessaire de passer d'une carte SIM à l'autre à chaque fois.

- **Double 4G** : les deux emplacements de carte SIM de votre Téléphone prennent en charge le réseau 4G.
- **Double VoLTE** : les deux emplacements de carte SIM de votre Téléphone prennent en charge la VoLTE, ce qui vous offre la possibilité d'utiliser Internet tout en passant des appels HD.
- **Double VoWiFi** : les deux emplacements de carte SIM de votre Téléphone prennent en charge la VoWiFi, ce qui vous offre la possibilité de passer des appels via le Wi-Fi. Avec la technologie VoWiFi, vous pouvez passer des appels même en étant en mode Avion.
- Il se peut que certains opérateurs ne prennent pas prendre en charge cette fonctionnalité.

# Galerie

## Organiser des albums

**Ajouter un album** : Dans l'onglet **Albums**, touchez **Ajouter un album**, donnez un nom à l'album, puis touchez **OK**. Sélectionnez les photos ou les vidéos que vous souhaitez ajouter.

Déplacer des photos et des vidéos : Vous pouvez déplacer des photos et des vidéos de différents albums pour les regrouper dans le même album afin de faciliter la gestion et la navigation. Appuyez

quelques instants sur la photo ou la vidéo à déplacer jusqu'à ce que 🔽 s'affiche, puis sélectionnez

toutes les photos et vidéos à déplacer. Touchez <sup>()</sup> pour sélectionner l'album souhaité. Une fois déplacés, les éléments sélectionnés ne seront plus dans leurs albums d'origine.

Ajouter des photos ou des vidéos aux favoris : Vous pouvez ajouter des photos et des vidéos à vos favoris pour pouvoir les visualiser plus facilement. Ouvrez la photo ou la vidéo que vous souhaitez ajouter à l'album **Mes favorites**, puis touchez  $\heartsuit$ . Les photos et les vidéos ajoutées aux favoris ne quitteront pas leurs albums d'origine et leurs miniatures arborent une icône  $\heartsuit$ .

Supprimer des photos et des vidéos : Appuyez quelques instants sur une photo ou un album

jusqu'à ce que l'icône  $\checkmark$  apparaisse. Sélectionnez les éléments à supprimer, puis allez à  $\square$  > **Supprimer**. Les photos et vidéos supprimées resteront un certain temps dans l'album **Récemment supprimées** avant d'être définitivement supprimées. Le nombre de jours restant avant leur suppression est margué sur les photos. Pour supprimer manuellement une photo ou une vidéo de

manière définitive, appuyez quelques instants sur sa miniature, puis allez à  $\square$  > Supprimer.

Récupérer des photos ou des vidéos supprimées : Dans l'album Récemment supprimées,

appuyez quelques instants sur une photo ou une vidéo jusqu'à ce que l'icône 🔽 apparaisse.

Sélectionnez les éléments que vous souhaitez récupérer, puis touchez  $\mathcal{O}$  pour les restaurer vers leurs albums d'origine. Si l'album d'origine a été supprimé, un nouvel album sera créé.

# Gestionnaire

## Gérer l'utilisation des données mobiles

Gérer l'utilisation des données mobiles pour éviter des frais supplémentaires.

Ouvrez Gestionnaire et touchez Données consommées pour visualiser les statistiques d'utilisation des données ou pour activer Économiseur de données intelligent.

- Consommation de données ce mois : Vérifiez le classement d'utilisation des données des applications.
- Accès réseau : Gérez les autorisations d'accès à Internet pour chaque application.
- Économiseur de données intelligent : Activez l'économiseur de données et sélectionnez les applications autorisées à utiliser les données mobiles durant leur exécution en arrière-plan.

# Utiliser le lancement automatique pour empêcher des activités d'applications indésirables

Cela vous ennuie que des applications tierces s'exécutent sans le dire, mobilisant des ressources système et consommant de l'énergie en arrière-plan ? Le lancement automatique vous aide à identifier et interdire les activités d'applications indésirables.

Ouvrez Gestionnaire, touchez 🕖 > Lancement d'application ; vous pourrez :

- Gérer automatiquement les applications : Activez Gestion automatique pour toutes ou activez individuellement des boutons d'applications. Le système analysera automatiquement l'utilisation des applications et empêchera les applications de se lancer automatiquement, de se lancer de manière secondaire ou de s'exécuter en arrière-plan.
- Gérer manuellement les applications : Si vous n'avez pas activé Gestion automatique pour toutes, touchez le bouton de l'application qui vous intéresse et activez ou désactivez le lancement automatique, le lancement secondaire ou l'exécution en arrière-plan.
- Voir les enregistrements de lancements : Allez à · > Historique des lancements pour afficher l'historique détaillé des lancements de chaque application.

# **Utilitaires**

## Vérifier le temps passé devant l'écran

Équilibre digital vous permet de vérifier l'utilisation des applications et vous aide à gérer le temps que vous passez devant l'écran afin de vous faire prendre des habitudes d'utilisation plus saines.

Pour consulter l'utilisation de l'appareil, ouvrez 🤷 Paramètres et allez à Équilibre digital > Plus.

Vérifier le temps passé devant l'écran aujourd'hui : touchez Aujourd'hui, et vous pouvez vérifier le Temps d'écran, l'Utilisation des applications, les Déverrouillages.

Vérifier le temps passé devant l'écran sur les 7 derniers jours : touchez Sept derniers jours, et vous pouvez vérifier le Temps d'écran, l'Utilisation des applications, les Déverrouillages.

# Utiliser l'enregistreur sonore pour prendre des notes audio

Cela ne vous est jamais arrivé d'avoir l'impression de ne pas disposer de suffisamment de temps pour prendre des notes pendant une réunion ? Vous avez besoin de faire le tri dans une pile de notes après un entretien ou après un cours ? L'enregistreur sonore vous permet d'enregistrer des fichiers audio que vous pourrez écouter tranquillement plus tard.

Ouvrez Enreg. sonore et touchez 💿 pour démarrer l'enregistrement. Pendant l'enregistrement,

vous pouvez ajouter des étiquettes aux points importants. Touchez 

pour terminer
l'enregistrement et sauvegarder le fichier audio.

À la fin de l'enregistrement, vous pouvez :

- Écouter l'enregistrement en partant d'une étiquette : Dans la liste des enregistrements, touchez un enregistrement pour aller à l'écran de lecture. Dans l'écran de lecture, vous pouvez alors toucher une étiquette que vous avez ajoutée afin d'écouter l'enregistrement à partir de ce point.
- Gérer les enregistrements : Appuyez quelques instants sur un enregistrement pour accéder à des options comme le partage ou la suppression de l'enregistrement.
- Dans la liste des enregistrements, appuyez quelques instants sur un fichier, puis touchez
   Détails pour voir à quel endroit il est stocké.

## Réinitialiser votre Téléphone

Si la vitesse de fonctionnement de votre Téléphone ralentit en raison d'une accumulation de fichiers cache et résiduels, vous pouvez réinitialiser votre Téléphone afin de supprimer totalement les fichiers mis en cache et restaurer les paramètres d'usine de l'appareil.

**Restaurer les paramètres réseau** : cette opération restaure les paramètres Wi-Fi, du réseau de données mobiles et Bluetooth, y compris les informations de partage de connexion via point d'accès Wi-Fi et celles d'association par Bluetooth. Elle ne va pas modifier les autres paramètres de votre appareil ni supprimer quelque donnée ou fichier que ce soit.

Tout d'abord, ouvrez Paramètres, allez à Système > Réinitialisation > Réinitialiser les paramètres réseau, touchez Restaurer les paramètres réseau, puis suivez les instructions à l'écran pour restaurer les paramètres.

**Restaurer tous les paramètres** : cette opération restaure les paramètres réseau d'origine de votre appareil et les modes de déverrouillage de l'écran ; efface les données relatives à votre visage et supprime les empreintes digitales enregistrées. Elle ne réinitialise cependant pas les paramètres de la fonction Détecteur de Téléphone ou l'Identifiant Huawei ID, ni ne supprime quelque donnée ou fichier que ce soit.

Ouvrez Paramètres, allez à Système > Réinitialisation > Restaurer tous les paramètres, touchez Restaurer tous les paramètres, puis suivez les instructions à l'écran pour restaurer les paramètres.

**Restaurer les valeurs d'usine** : cette opération supprime toutes les données disponibles dans la mémoire et le stockage de votre appareil, y compris vos paramètres de compte, les paramètres système, les données des applications, les applications installées, la musique, les documents et les images. Ce faisant, cette opération restaure votre Téléphone dans sa configuration initiale de sortie d'usine. Sauvegardez vos données avant de restaurer les valeurs d'usine sur votre appareil.

Ouvrez Paramètres, allez à Système > Réinitialisation > Réinitialiser le téléphone, touchez Restaurer valeurs d'usine, saisissez, le cas échéant, le mode de déverrouillage de l'écran, puis suivez les instructions à l'écran pour restaurer les paramètres.

# **Connexion de l'appareil**

## Utiliser le Bluetooth pour partager des données

Via le Bluetooth, connectez votre Téléphone à un autre appareil pour partager des données, importer et exporter des contacts et configurer un partage de connexion Internet.

**Utiliser le Bluetooth pour envoyer des fichiers** : Assurez-vous que votre Téléphone est dans la portée Bluetooth de l'autre appareil (10 m ou 32 pieds). Vous pouvez alors établir une connexion Bluetooth et partager des fichiers multimédia, des pages web, des contacts, des documents et des

applications entre les deux appareils. Ouvrez **Fichiers**, appuyez quelques instants sur le fichier que vous voulez envoyer, puis allez à **Plus** > **Partager** > **Bluetooth**. Laissez-vous guider par les instructions qui s'affichent pour activer le Bluetooth. Lorsque l'autre appareil est détecté (le Bluetooth doit y être activé et l'appareil doit être visible), touchez son nom pour établir une connexion et commencer à envoyer des fichiers.

Recevoir des fichiers via le Bluetooth : Dans l'écran d'accueil, faites glisser vers le bas depuis la

barre d'état, ouvrez le panneau de raccourcis et touchez \* pour activer le Bluetooth. Touchez **Accepter** dans la notification de transfert de fichiers pour commencer à recevoir les fichiers. Par défaut, les fichiers reçus sont enregistrés dans le dossier **bluetooth** de **Fichiers**.

Importer ou exporter des contacts via le Bluetooth : Ouvrez Contacts et allez à Paramètres > Importer/Exporter pour effectuer les actions suivantes :

- Importer des contacts : Touchez Importer via Bluetooth et laissez-vous guider par les instructions qui s'affichent pour établir une connexion Bluetooth avec l'autre appareil. Les contacts de l'autre appareil seront alors importés automatiquement sur votre Téléphone.
- Exporter des contacts : Touchez Partager les contacts, sélectionnez les contacts que vous souhaitez partager, touchez  $\stackrel{\checkmark}{\frown}$  et sélectionnez Bluetooth. Laissez-vous guider par les instructions qui s'affichent pour établir une connexion Bluetooth avec l'autre appareil. Les contacts sélectionnés seront exportés automatiquement depuis votre Téléphone.

# Transfert de données entre votre Téléphone et un ordinateur

Utilisez un câble USB pour connecter votre Téléphone à votre ordinateur et transférer des données.

#### Sélectionner le mode Connexion USB

Utilisez un câble USB pour connecter votre Téléphone à l'ordinateur, ensuite vous pourrez sélectionner votre mode de connexion par défaut. Vous pouvez transférer des photos et des fichiers entre votre Téléphone et un ordinateur ou encore le charger via la connexion USB de votre ordinateur.

Faites glisser la barre d'état vers le bas pour accéder au panneau de notifications, puis touchez **Paramètres** > **Toucher pour plus d'options** et sélectionnez la connexion à établir entre votre appareil et votre ordinateur.

- Transférer des photos : transférez des photos entre votre Téléphone et un ordinateur.
- Transférer des fichiers : transférez des fichiers entre votre Téléphone et un ordinateur.
- Charger uniquement : chargez votre Téléphone simplement via un câble USB.
- **MIDI** : utilisez votre Téléphone comme périphérique d'entrée MIDI et jouez de la musique sur votre ordinateur.

#### Transférer des données via un port USB

Connectez votre Téléphone à votre Téléphone via un câble USB afin de transférer des données et d'effectuer d'autres tâches.

 Transférer des fichiers : le protocole MTP (Media Transfer Protocol) est un type de protocole permettant la transmission de fichiers multimédias. Vous pouvez transférer des fichiers entre votre Téléphone et un ordinateur grâce à ce mode de connexion. Tout d'abord, installez Windows Media Player 11 ou une version supérieure sur votre ordinateur.

Faites glisser la barre d'état vers le bas pour accéder au panneau de notifications, puis réglez votre mode de connexion USB sur **Transférer des fichiers**. Votre ordinateur installera automatiquement les pilotes nécessaires. À la fin de l'installation, cliquez sur la nouvelle icône de lecteur nommée Téléphone sur l'ordinateur afin d'afficher les fichiers sur votre Téléphone. Vous pouvez utiliser Windows Media Player pour afficher les fichiers multimédias sur votre Téléphone.

• **Transférer les images** : le protocole PTP (Picture Transfer Protocol) vous permet de transférer des images. Vous pouvez transférer et partager des photos entre votre Téléphone et votre ordinateur grâce à ce mode de connexion.

Faites glisser la barre d'état vers le bas pour accéder au panneau de notifications, puis réglez votre mode de connexion USB sur **Transférer des photos**. Votre ordinateur installera automatiquement les pilotes nécessaires. À la fin de l'installation, cliquez sur la nouvelle icône de lecteur nommée Téléphone sur l'ordinateur afin d'afficher les images sur votre Téléphone.

 Transférer des données MIDI vers votre Téléphone : le terme « MIDI » (Musical Instrument Digital Interface) désigne un format audio de norme industrielle, utilisé dans la composition musicale et créé par les fabricants d'instruments électroniques.

Faites glisser la barre d'état vers le bas pour accéder au panneau de notifications, puis réglez votre mode de connexion USB sur **MIDI**. Vous pourrez ensuite utiliser votre Téléphone pour recevoir et traiter les messages MIDI transmis par d'autres appareils.

# Sécurité et vie privée

## Activer ou désactiver les services de localisation

Après que l'obtention des informations de localisation ait été autorisée, les applications peuvent y accéder à tout moment. Si vos informations de localisation sont obtenues par des applications malveillantes, vous êtes vulnérable aux fraudes et autres dangers. Vous pouvez activer ou désactiver les services de localisation en fonction de vos besoins, contrôler et gérer régulièrement les autorisations de vos applications pour préserver votre vie privée et vos données personnelles.

Activer ou désactiver les services de localisation : ouvrez Paramètres, allez à Sécurité & confidentialité > Données de localisation, et activez ou désactivez Accès informations localisation. Lorsque l'accès aux informations de localisation est autorisé, vous pouvez aussi définir le mode de localisation approprié. Lorsque l'accès aux informations de localisation n'est pas autorisé, mis à part les logiciels et applications préinstallés (tels Détecteur de Téléphone), votre Téléphone interdit l'accès et l'utilisation de vos informations de localisation à toutes les applications et tous les services. Le système vous demande dès lors si vous souhaitez autoriser l'accès aux informations de localisation lorsque vous utilisez ces applications.

- Les fonctionnalités peuvent varier selon votre opérateur.
  - Huawei n'utilise vos informations de localisation que pour vous fournir des fonctions et services nécessaires, pas pour identifier et recueillir des informations privées.

**Paramétrer le calcul de localisation en intérieur** : ouvrez Paramètres, allez à Sécurité & confidentialité > Données de localisation > Paramètres avancés puis activez ou désactivez la recherche Wi-Fi et Bluetooth. La recherche des réseaux Wi-Fi et des appareils Bluetooth améliorera la précision du calcul de la localisation en intérieur.

## Activer le verrouillage des applications

Le verrouillage d'applications vous permet de définir un mot de passe pour vos applications importantes. Quand vous redémarrez votre appareil ou quand vous déverrouillez l'écran, vous êtes invité à saisir votre mot de passe de verrouillage d'applications quand vous ouvrez ces dernières. Le verrouillage d'applications renforce la protection de vos informations privées et empêche tout accès non autorisé aux applications importantes de votre appareil.

Activer le verrouillage des applications : Ouvrez Paramètres. Allez à Sécurité & confidentialité > Verrouillage des applications. Quand vous accédez pour la première fois au verrouillage d'applications, sélectionnez Mode de déverrouillage de l'écran ou Code personnalisé en tant que mot de passe de vérification Verrouillage des applications. Entrez votre mot de passe quand celui-ci vous est réclamé et, dans l'écran Verrouillage des applications, appuyez sur l'option correspondant aux applications que vous souhaitez verrouiller.

Définir votre mot de passe de verrouillage d'applications : Touchez <sup>()</sup> dans l'écran Verrouillage des applications, puis touchez Type de mode d'accès. Sélectionnez Mode de déverrouillage de l'écran ou Code personnalisé.

# **Applications et notifications**

## Personnaliser les autorisations des applications pour utiliser votre appareil à votre manière

Cela vous gêne que des applications tierces obtiennent des autorisations trop importantes au point de divulguer vos informations personnelles ? Vous pouvez surveiller les autorisations de chacune des applications et refuser les autorisations indésirables.

Désactiver une autorisation peut rendre inutilisable une fonction d'application. Par exemple, si l'autorisation de géolocalisation d'une application de carte est désactivée, l'application sera incapable de vous fournir des services de géolocalisation et de navigation.

Définir des autorisations d'applications : Vous voulez refuser des autorisations indésirables ?

Ouvrez Paramètres, allez à Applications > Applications, sélectionnez l'application et touchez Autorisations sur l'écran Informations sur l'application, puis activez ou désactivez les autorisations indésirables.

Vérifier et modifier des autorisations : Vous voulez vérifier quelles applications bénéficient

d'autorisations importantes ? Ouvrez **Paramètres** et touchez **Applications** > **Gestion des autorisations**, sélectionnez l'autorisation que vous voulez visualiser et touchez le bouton en regard d'une application pour accorder ou refuser l'autorisation à cette application.

# Son et affichage

## Configurer le mode Ne pas déranger

Le mode Ne pas déranger bloque les appels d'inconnus et vous avertit uniquement lorsque vous recevez des appels ou des messages des contacts que vous aurez choisis.

Ouvrez Paramètres, puis allez à Sons > Ne pas déranger pour procéder comme suit :

- Ne pas déranger : Touchez Ne pas déranger pour activer ou désactiver cette fonction immédiatement.
- **Règle de planification** : Évitez les interruptions à des heures déterminées, comme le week-end ou le soir. Touchez **Programmation** pour définir la période et répéter le cycle.
- Autoriser les appels provenant de contacts importants : Sélectionnez Appels, puis sélectionnez Des contacts uniquement ou Favoris uniquement.
- Autoriser les messages provenant de contacts importants : Sélectionnez Messages, puis sélectionnez Des contacts uniquement ou Favoris uniquement.
- Permettre aux appels répétés de sonner : Appels répétés est activé par défaut. Votre appareil sonnera lorsque le même numéro de téléphone appelle plus d'une fois en moins de trois minutes.

# **Stockage**

## Activer le nettoyage de la mémoire

Avec le temps, votre appareil peut se ralentir, à mesure que votre espace de stockage diminue. Utilisez le nettoyage de la mémoire pour libérer de l'espace de stockage, améliorer les performances du système et garantir le bon fonctionnement de votre appareil.

Ouvrez Gestionnaire, puis touchez **Nettoyage** pour nettoyer la mémoire et vider le cache afin d'optimiser les performances . Si votre espace de stockage reste faible, effectuez un nettoyage en profondeur pour libérer de l'espace de stockage supplémentaire.

# Système

## Paramètres généraux

#### Changer de langue de votre système

Vous pouvez changer à votre gré la langue du système de votre appareil.

Ouvrez Paramètres, allez à Système > Langue & saisie > Langue et région, puis sélectionnez la langue que vous souhaitez utiliser. Si la langue que vous souhaitez utiliser est absente de la liste, touchez Ajouter une langue pour rechercher d'autres langues. Vous pouvez également toucher Région pour sélectionner le pays ou la région. L'interface du système s'affiche en fonction des habitudes locales de la région sélectionnée.

#### Voir le statut de la mémoire et du stockage

Vous êtes incertain de la mémoire et du stockage disponibles après avoir utilisé votre Téléphone pendant un certain temps ? Vous pouvez accéder aux informations relatives à la mémoire et au stockage de votre Téléphone afin d'en contrôler l'utilisation et décider de faire, le cas échéant, un nettoyage.

1 Les appareils ne prennent pas tous en charge les cartes microSD.

Ouvrez **Paramètres** et touchez **Stockage** pour consulter l'utilisation de la mémoire et libérer de l'espace de stockage dans les temps si nécessaire.

**Nettoyer de l'espace (recommandé)** : si vous sélectionnez **NETTOYER**, vous pouvez voir les détails d'utilisation des applications. En fonction des résultats d'analyse, vous pouvez aussi nettoyer manuellement le système ainsi que recommandé, ou spécifier les éléments à nettoyer.

# Mises à jour

## Mettre à jour en ligne le système de l'appareil

- Avant d'installer la mise à jour, connectez votre appareil à Internet. Les mises à jour en ligne utilisent des données mobiles ; aussi est-il recommandé de passer par un réseau Wi-Fi.
  - Pendant la mise à jour, assurez-vous que le niveau de batterie demeure au-dessus de 30 %.
  - L'utilisation de logiciels tiers non autorisés pour mettre à jour votre appareil peut l'endommager ou mettre en danger la sécurité de vos informations personnelles. Il est recommandé de mettre à jour votre appareil en ligne ou de l'apporter à un centre technique Huawei agréé en vous munissant de votre preuve d'achat pour le faire mettre à jour.
  - Avant de mettre votre appareil à jour, sauvegardez les données importantes.
  - Après la mise à jour, certaines applications tierces, comme des applications de banque en ligne ou de jeux, risquent d'être incompatibles avec le nouveau système. Mettez régulièrement à jour ces applications tierces pour résoudre les problèmes de compatibilité.
- 1 Ouvrez Paramètres.
- 2 Allez à Système > Mise à jour logicielle. Lorsque le système détecte une nouvelle version, allez à Nouvelle version > TÉLÉCHARGER ET INSTALLER.

Pour désactiver les mise à jour du système, allez à <sup>O</sup> et désactivez Téléchargement automatique via Wi-Fi.

Les mises à jour de l'appareil mettent un certain temps à s'effectuer. N'effectuez aucune opération pendant une mise à jour. Après une mise à jour, votre appareil redémarrera automatiquement.

# **Mention légale**

## Mention légale

#### Copyright © Huawei Technologies Co., Ltd. 2019. Tous droits réservés.

Aucune partie de ce manuel ne peut être reproduite ou transmise dans toute forme ou par tout moyen que ce soit sans accord préalable par écrit de Huawei Technologies Co., Ltd. et de ses affiliés (« Huawei »).

Le produit décrit dans ce manuel peut inclure des logiciels sous licence de Huawei et d'éventuels concédants. Les clients ne peuvent en aucun cas reproduire, distribuer, modifier, décompiler, désassembler, décrypter, extraire, faire de l'ingénierie inversée, louer ou transférer ledit logiciel, ni en accorder des sous-licences d'utilisation, sauf si la législation en vigueur interdit ces restrictions ou si ces actions sont approuvées par les détenteurs des droits d'auteur concernés.

#### Marques de commerce et autorisations

HUAWEI, HUAWEI et Sont des marques de commerce ou des marques déposées de Huawei Technologies Co., Ltd.

Android<sup>™</sup> est une marque commerciale de Google Inc.

Le nom et les logos *Bluetooth*<sup>®</sup> sont des marques déposées *Bluetooth SIG, Inc.* et toute utilisation de ces marques par Huawei Technologies Co., Ltd. est effectuée sous licence.

Les autres marques de commerce, produits, services ou noms d'entreprise mentionnés appartiennent à leurs propriétaires respectifs.

#### Avis

Certaines caractéristiques du produit et certains accessoires décrits dans le présent manuel dépendent du logiciel installé, de ses capacités et des paramètres du réseau local. Par conséquent, ils peuvent ne pas être activés ou être limités par les opérateurs de réseaux locaux ou par les prestataires de services réseau.

De ce fait, les descriptions de ce manuel peuvent ne pas correspondre exactement au produit ou aux accessoires achetés.

Huawei se réserve le droit de changer ou de modifier les informations ou spécifications de ce manuel sans préavis et sans obligation.

#### Déclaration concernant les logiciels tiers

Huawei ne détient aucun droit de propriété intellectuelle sur les logiciels ou applications tiers fournis avec ce produit. Par conséquent, Huawei n'accorde aucune garantie pour les logiciels et les applications tiers. En outre, Huawei ne délivre pas d'assistance aux clients qui utilisent des logiciels ou des applications tiers et n'est pas responsable de leur fonctionnement et de leur performance. Ces services tiers peuvent être interrompus ou résiliés à tout moment et Huawei ne garantit pas la disponibilité des contenus ou services. Le contenu et les services sont fournis par des opérateurs tiers via le réseau ou des outils de transmission qui échappent au contrôle de Huawei. Sous réserve des dispositions de la législation en vigueur, il est explicitement indiqué que Huawei ne procède à aucune indemnisation au titre des services rendus par les fournisseurs de services tiers, de l'interruption ou de la résiliation du contenu ou des services tiers et n'en sera nullement responsable.

Huawei ne pourra être tenu responsable de la légalité, de la qualité ou de tout autre aspect des logiciels installés sur ce produit, du chargement ou du téléchargement de contenus tiers, notamment les textes, images, vidéos ou logiciels. Les clients sont responsables des conséquences indésirables, dont l'incompatibilité entre le logiciel et le produit pouvant résulter de l'installation d'un logiciel ou d'un logiciel intégré tiers chargé ou téléchargé.

Ce produit a été développé pour la plate-forme libre Android<sup>™</sup>. Huawei a opéré les modifications nécessaires sur la plate-forme. Par conséquent, le produit ne prend pas en charge toutes les fonctions de la plate-forme Android standard et peut être incompatible avec le logiciel tiers. Huawei n'offre aucune garantie ou représentation en lien avec cette compatibilité et exclut explicitement toute implication en rapport avec ce surjet.

#### AVIS DE NON-RESPONSABILITÉ

LES INFORMATIONS DE CE MANUEL SONT FOURNIES « TELLES QUELLES ». SAUF EXIGENCES DES LOIS EN VIGUEUR, AUCUNE GARANTIE, EXPRESSE OU IMPLICITE, N'EST FAITE EN CE QUI CONCERNE LA PRÉCISION, LA FIABILITÉ OU LE CONTENU DU PRÉSENT MANUEL, Y COMPRIS LES GARANTIES IMPLICITES DE QUALITÉ MARCHANDE ET D'ADÉQUATION À UNE FIN PARTICULIÈRE.

DANS LES LIMITES PRÉVUES PAR LA LOI EN VIGUEUR, HUAWEI NE POURRA EN AUCUN CAS ÊTRE TENU RESPONSABLE DE DOMMAGES SPÉCIFIQUES, CONNEXES, INDIRECTS OU CONSÉCUTIFS, OU DE PERTES DE PROFIT, DE REVENU DE L'ENTREPRISE, DE DONNÉES, DE CLIENTÈLE OU D'ÉCONOMIES ; QUE CES ÉLÉMENTS SOIENT PRÉVISIBLES OU NON.

LA RESPONSABILITÉ MAXIMALE DE HUAWEI (CETTE LIMITATION NE S'APPLIQUE PAS À LA RESPONSABILITÉ DES DOMMAGES CORPORELS DANS LA MESURE OÙ LA LOI EN VIGUEUR AUTORISE CETTE LIMITATION), RÉSULTANT DE L'UTILISATION DU PRODUIT DÉCRIT DANS LE PRÉSENT DOCUMENT EST LIMITÉE AU MONTANT PAYÉ PAR LES CLIENTS À L'ACHAT DU PRODUIT.

#### **Réglementations relatives à l'importation/exportation**

Les clients doivent se conformer aux lois et aux réglementations en vigueur relatives à l'exportation et à l'importation et il leur incombe d'obtenir toutes les autorisations et licences administratives nécessaires pour l'exportation, la réexportation ou l'importation du produit mentionné dans ce manuel, y compris le logiciel et les données techniques.

## Sécurité des informations personnelles et des données

L'utilisation sur votre appareil de certaines fonctions ou d'applications tierces peut provoquer la perte d'informations personnelles et de données ou leur accès par d'autres personnes. Prenez les mesures suivantes pour protéger vos informations personnelles :

- Placez l'appareil en lieu sûr pour empêcher toute utilisation non autorisée.
- Verrouillez l'écran de l'appareil et définissez un mot de passe ou un motif de déverrouillage.
- Sauvegardez régulièrement les informations personnelles stockées sur votre carte SIM, sur votre carte mémoire ou dans la mémoire de l'appareil. Si vous changez d'appareil, pensez à déplacer ou supprimer les informations personnelles présentes sur l'ancien appareil.
- N'ouvrez pas de messages ou d'e-mails provenant d'étrangers, afin de protéger votre appareil contre toute infection par des virus.
- Lorsque vous utilisez votre appareil pour naviguer sur Internet, ne visitez pas de sites web susceptibles de présenter un risque pour la sécurité, afin d'éviter tout vol d'informations personnelles.
- Si vous utilisez des services comme le point d'accès Wi-Fi portable ou Bluetooth, définissez des mots de passe pour ces services afin d'empêcher les accès non autorisés. Désactivez ces services lorsqu'ils ne sont pas en cours d'utilisation.
- Installez des logiciels de sécurisation de l'appareil et effectuez régulièrement des recherches de virus.
- Ne vous procurez que des applications tierces provenant de sources légitimes. Toute application tierce téléchargée doit être examinée par un antivirus.
- Installez les logiciels ou les correctifs de sécurité proposés par Huawei ou par des fournisseurs autorisés d'applications tierces.
- L'utilisation de logiciels tiers non autorisés pour mettre à jour votre appareil risque d'endommager celui-ci ou de menacer vos informations personnelles. Nous vous recommandons de ne procéder à des mises à jour que via la fonction de mise à jour en ligne de votre appareil ou de ne télécharger que des packages de mise à jour officiels proposés par Huawei pour le modèle de votre appareil.
- Certaines applications requièrent et transmettent votre position géographique. Il en résulte qu'une tierce partie peut être en mesure de partager vos informations de géolocalisation.
- Certains fournisseurs d'applications tierces peuvent être amenés à collecter sur votre appareil des informations de détection et de diagnostics afin d'améliorer leurs produits et leurs services.

## **Obtenir de l'aide**

Lisez le guide de démarrage rapide fourni avec votre téléphone.

Touchez **Paramètres** > **Système** > **À propos du téléphone** > **Légal** pour lire les mentions légales. Pour plus d'informations, consultez le site http://consumer.huawei.com/en/. Ce guide est fourni à titre de référence uniquement. Le produit réel, y compris sa couleur, sa taille et la disposition de l'écran, peut s'avérer différent. Les déclarations, informations et recommandations de ce guide ne constituent aucunement une garantie, expresse ou tacite.

Veuillez consulter le site http://consumer.huawei.com/en/support/hotline pour avoir accès aux dernières mises à jour de la hotline et des adresses email de votre pays ou région.

Modèle: AMN-LX1 AMN-LX2 AMN-LX3 AMN-LX9

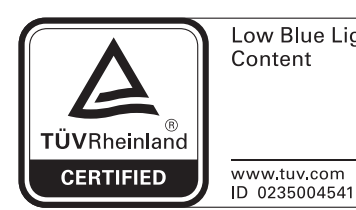

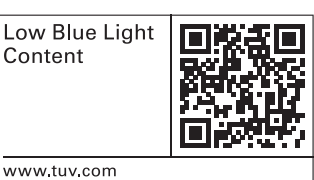

EMUI 9.1\_01